## SmartBox System Manager 3.0 Installation Guide

## Requirements

The SmartBox System Manager 3.0 requires the .NET Framework 4.0 to be installed for the application to run. The .NET Framework 4.0 and the SmartBox System Manager 3.0 requires one of the following operating systems:

- 1. Windows XP SP3
- 2. Windows Vista 32-bit/64-bit
- 3. Windows 7 32-bit/64-bit
- 4. Windows 8 32-bit/64-bit

Older operating systems are not supported.

## **Installation Steps**

**Step 1:** Shut down any programs that are running on your computer.

Step 2: Insert the SmartBox System Manager software CD into your CD-ROM drive. The installation wizard screen will automatically appear on your screen within 15 seconds.

**NOTE:** If the installation wizard does not start up automatically, select your CD-ROM drive from "My Computer" and double-click on the file named "setup.exe" on the the CD-ROM. If you cannot see filename extensions then double-click on the file named "setup" that has the SmartBox logo next to it.

Step 3: If your computer requires the .NET Framework 4.0 to be installed then proceed with the following steps. Otherwise skip to step 10.

**Step 4:** Installing the .NET Framework 4.0 initial screen. Click Next to continue.

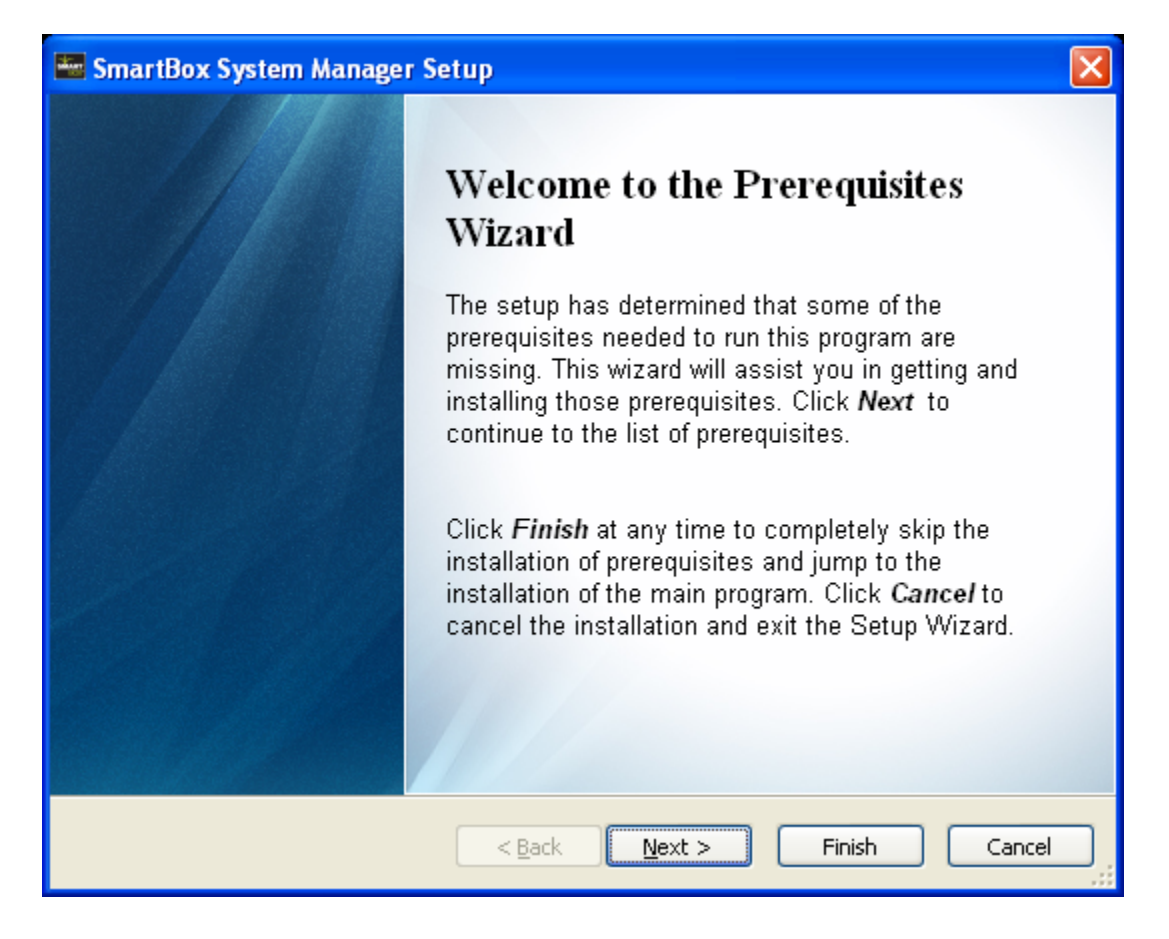

**Step 5:** Ensure that the box next to .NET Framework 4.0 is checked and then click on Next.

| -                                                   | SmartBox System Manager                                                                                                    | Setup                               |                          | X  |  |  |
|-----------------------------------------------------|----------------------------------------------------------------------------------------------------|-------------------------------------|--------------------------|----|--|--|
|                                                     | Prerequisites<br>These programs are needed for the application to run. Click on the check box<br>next to a prerequisite to select it for install or to skip it. |                                     |                          |    |  |  |
|                                                     | Name          Image: NET Framework 4.0                                                                                                    | Version<br>Required: 4.0 or higher. | Action<br>Found: Install |    |  |  |
| Press the Next button to install the prerequisites. |                                                                                                    |                                     |                          |    |  |  |
|                                                     |                                                                                                    | < <u>B</u> ack <u>N</u> ext >       | Finish Canc              | el |  |  |

**Step 6:** After clicking Next the .NET Framework 4.0 is unpacked and prepared for installation.

| 🚟 SmartBox System Manager Setup                                                                                                    | ×                     |  |  |  |  |
|----------------------------------------------------------------------------------------------------|-----------------------|--|--|--|--|
| Prerequisites Install<br>Please wait while the selected prerequisites are installed.                                                                                                    | ///                   |  |  |  |  |
| Name<br>.NET Framework 4.0                                                                                                    | Status<br>Installing. |  |  |  |  |
| Extracting files Preparing: C:\77774038c4f13379de2eec4087368a09\netf5                                                                                                    | Extracting files      |  |  |  |  |
| Installing .NET Framework 4.0 from:<br>C:\SmartBox2013\dotNetFx40_Full_x86_x64.exe\dotNetFx40_Full_x86_x64.exe<br>Automatically start installing the main application after finishing the prerequisites install. |                       |  |  |  |  |
| < Back Next >                                                                                                    | Finish Cancel         |  |  |  |  |

**Step 7:** When presented with this screen, ensure that the box is checked stating that you have read and accept the license terms. Then press Install to continue.

| 퉉 Microsoft .NET Framework 4                                               | Setup                   |         |                    |  |  |
|----------------------------------------------------------------------------|-------------------------|---------|--------------------|--|--|
| <b>.NET Framework 4 Setup</b><br>Please accept the license terms           | to continue.            |         | Microsoft"<br>.NET |  |  |
| MICROSOFT SOFTWARE                                                         |                         |         |                    |  |  |
| I have read and accept the I                                               | icense terms.           |         |                    |  |  |
| Download size estimate:                                                    | 0 MB                    |         |                    |  |  |
| Download time estimates:                                                   | Dial-Up: 0 minutes      |         |                    |  |  |
|                                                                            | Broadband: 0 minutes    |         |                    |  |  |
| Yes, send information about my setup experiences to Microsoft Corporation. |                         |         |                    |  |  |
| For more information, read the !                                           | Data Collection Policy. |         |                    |  |  |
|                                                                            |                         | Install | Cancel             |  |  |

**Step 8:** This screen displays the installation progress of the .NET Framework 4.0

| Setup Microsoft .NET Framework 4 Setup                                                   |                   |
|------------------------------------------------------------------------------------------|-------------------|
| <b>Installation Progress</b><br>Please wait while the .NET Framework is being installed. | Microsoft<br>.NET |
|                                                                                          |                   |
|                                                                                          |                   |
| File security verification:                                                              |                   |
| All files were verified successfully                                                     |                   |
| Air files were verified successibility.                                                  |                   |
|                                                                                          | A                 |
| Installation progress:                                                                   | •••               |
| Te shelling - MET Conservation & Clinete Dur Sile                                        |                   |
| Installing .NET Framework 4 Client Profile                                               |                   |
|                                                                                          |                   |
|                                                                                          |                   |
|                                                                                          |                   |
|                                                                                          | Cancel            |

Step 9: After the installation has completed, click Finish. After the installation of the .NET Framework 4.0 has completed, the installation of the SmartBox System Manager should resume automatically. If it does not then double-click on the "setup.exe" file on the CD-ROM to begin. If you cannot see filename extensions then double-click on the file named "setup" that has the SmartBox logo next to it.

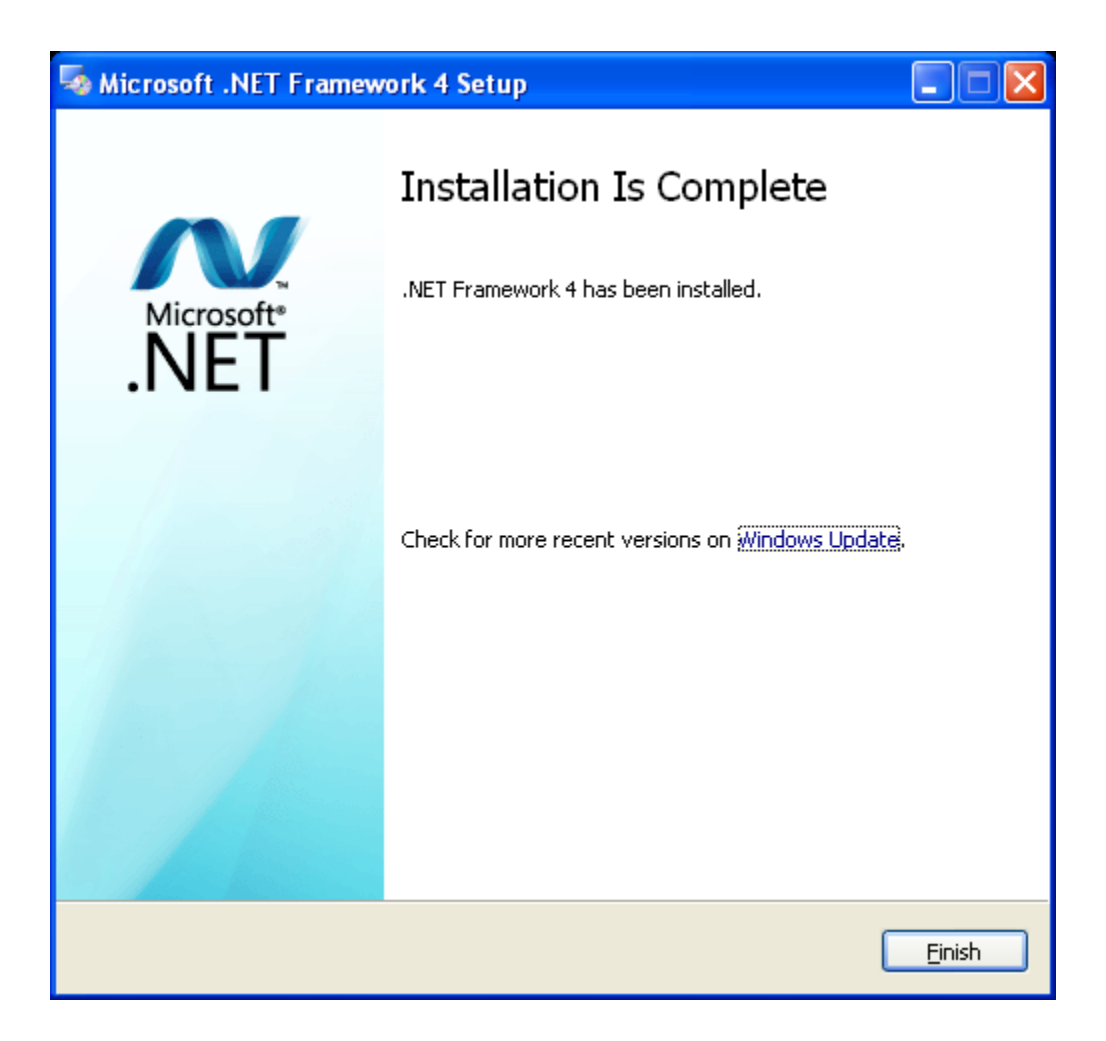

**Step 10:** Initial installation screen of the SmartBox System Manager. Click Next to continue.

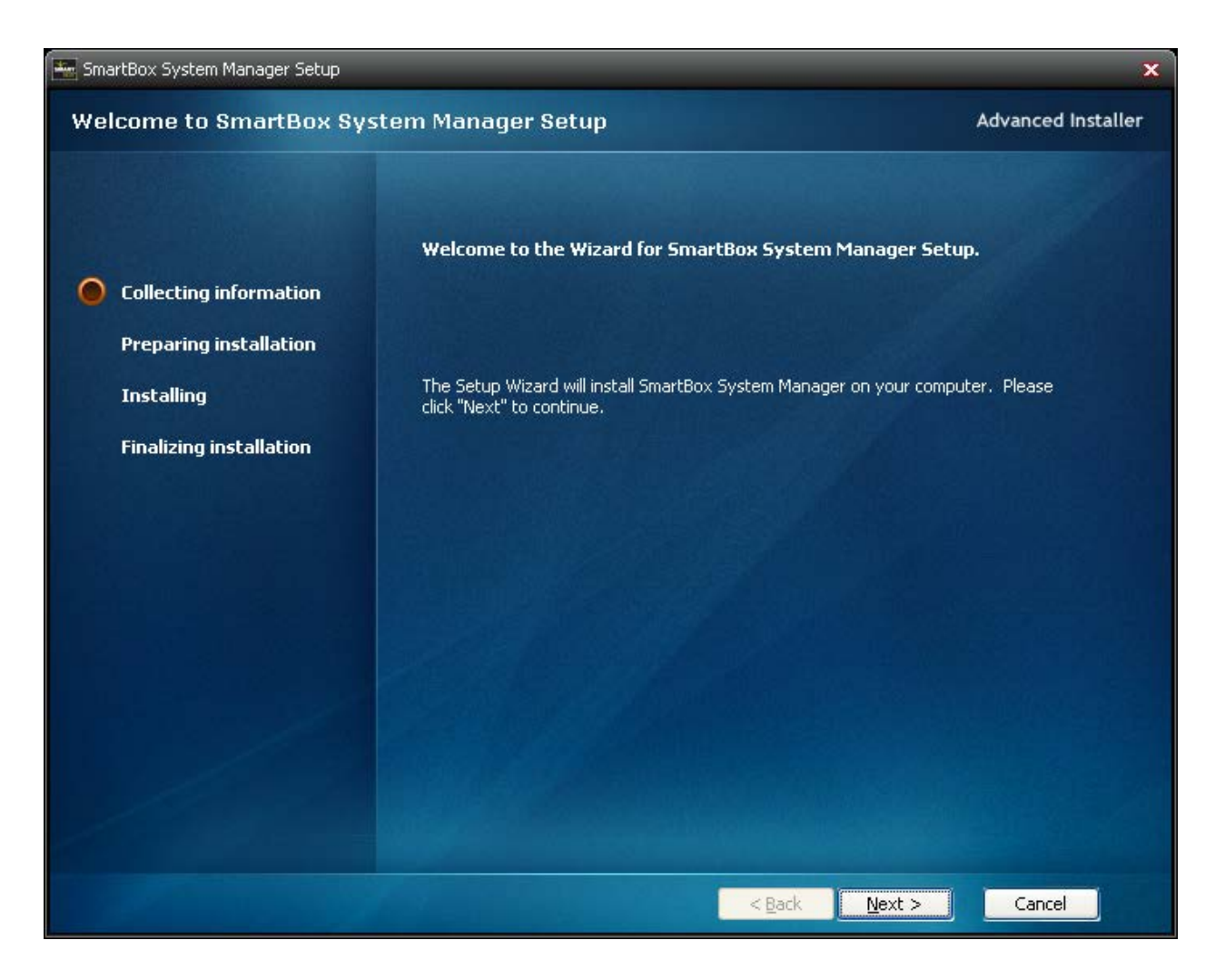

Step 11: This screen allows you to set the installation location for the software. It is recommended that you accept the default location. Click Next to continue.

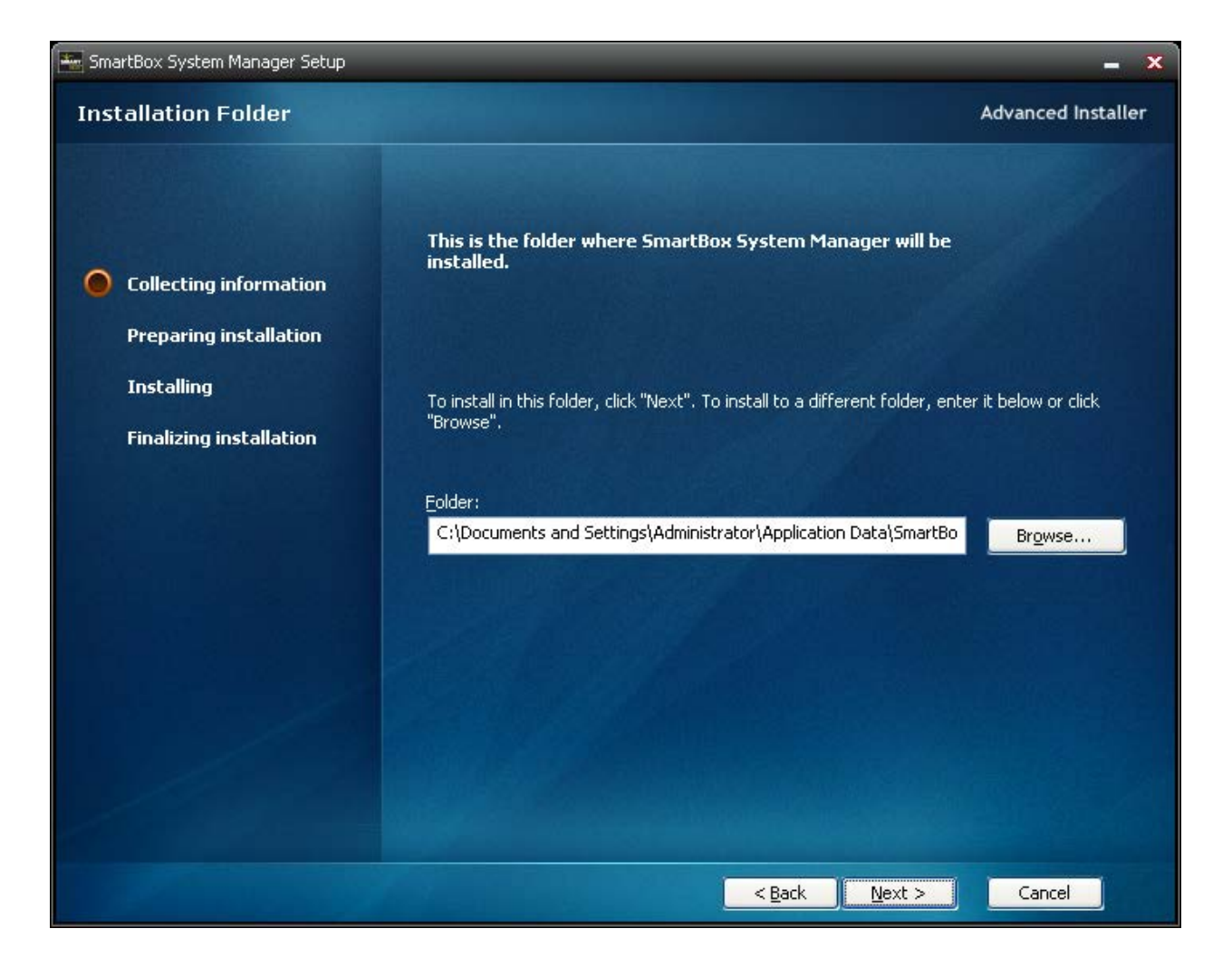

**Step 12:** This screen just verifies that you are ready to install. Click Install to continue. During the installation of the software, your computer security settings my require that you allow the installation of the software. Please allow the installation to continue.

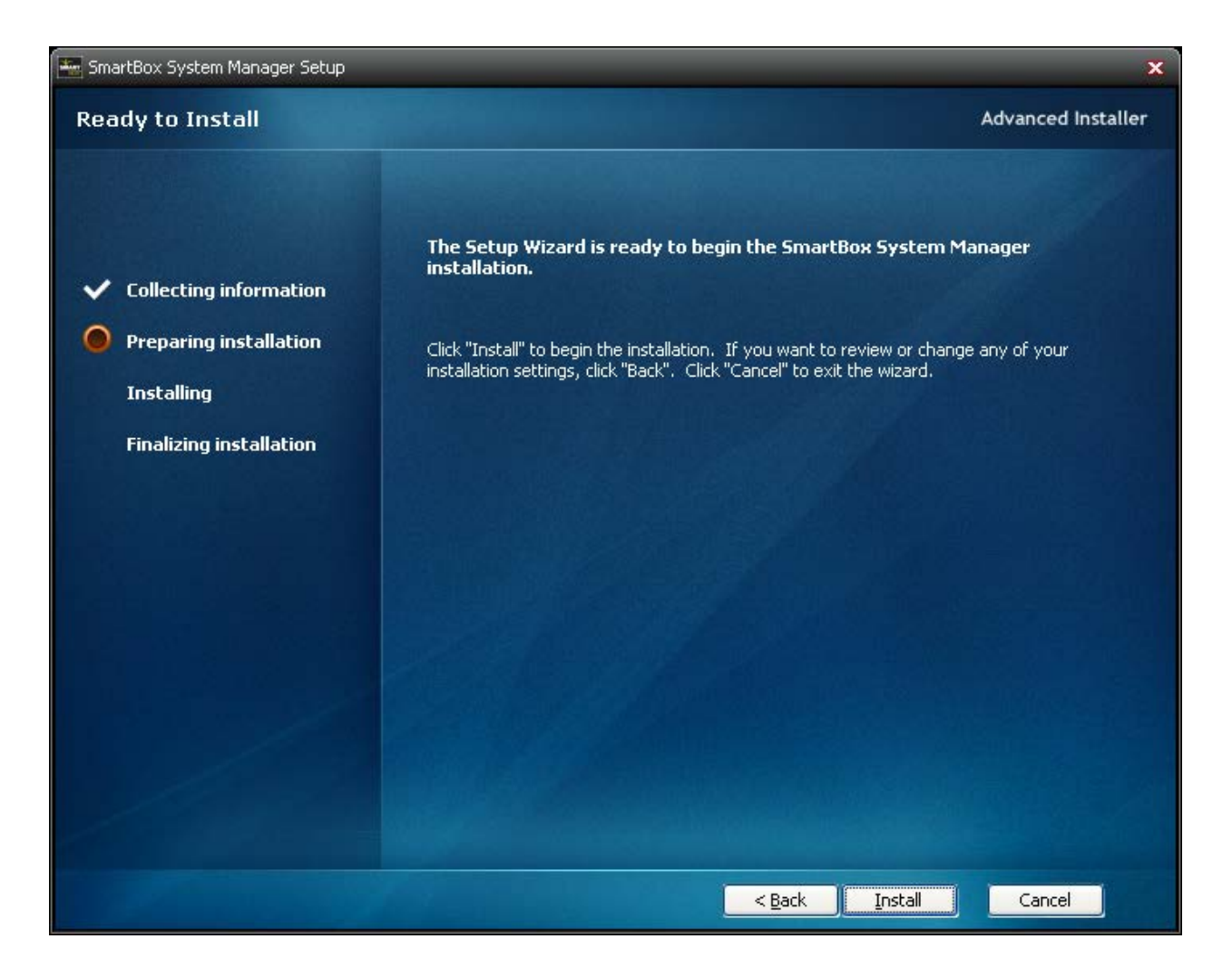

**Step 13:** The installation has completed. Click Finish to end the installation process.

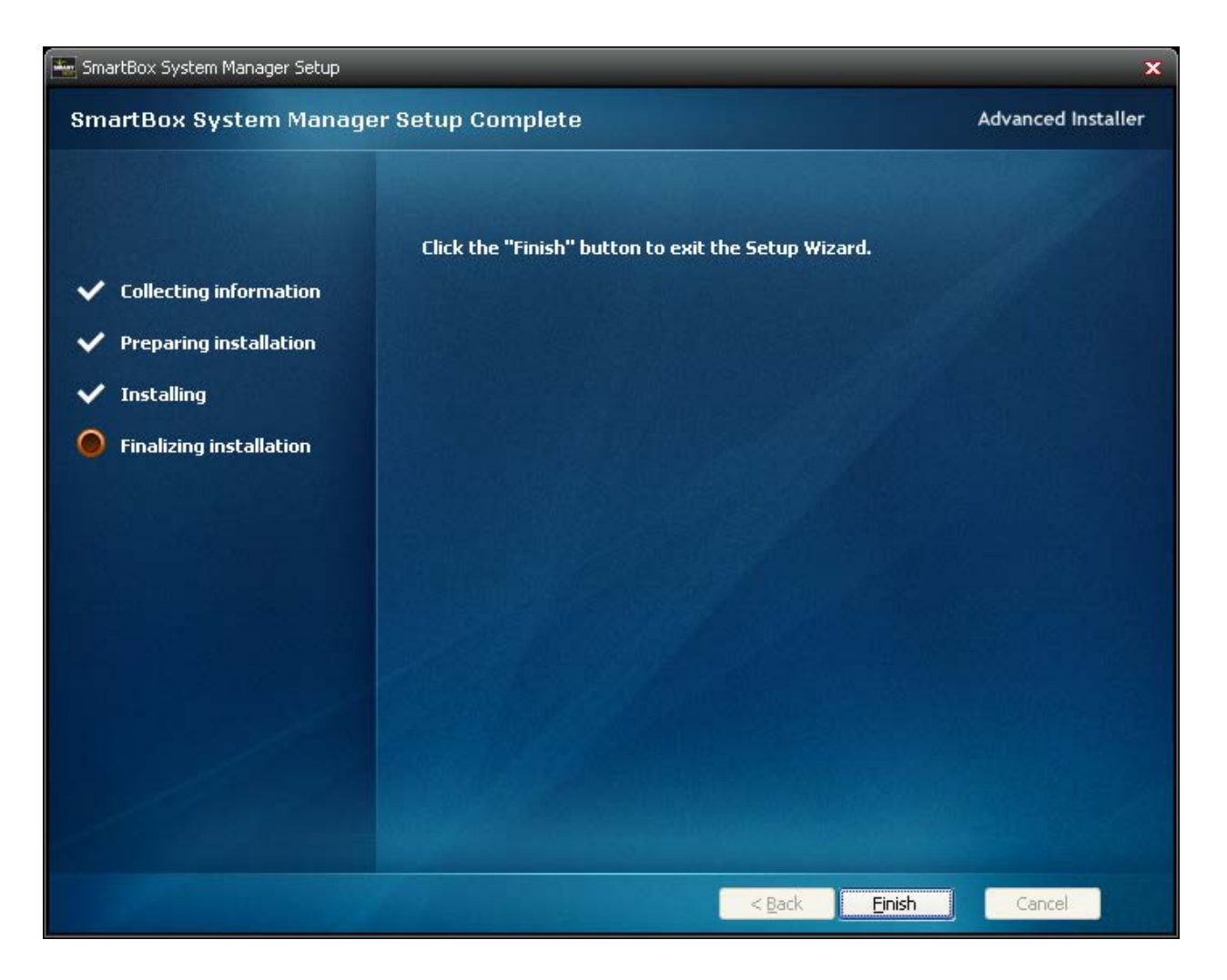